Department of Planning & Development Ports, Customs & Free Zone Corporation Government of Dubai

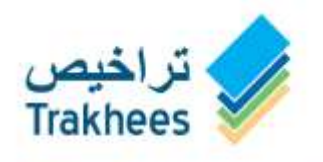

دائــرة الــتــخـطــيــط والــتـط ويـــر مؤسسة الموانئ والجمـارك والمنطقة الحرة حــكــومـــة ديـــــ

دعـم للتنمية...Facilitating Growth

# Trakhees

Online Services User Manual - Web - Finance Services

# **Document Details**

### **Document Information**

| DOCUMENT NAME   | TrakheesOnlineServices_UserManual - Web - Finance Services |
|-----------------|------------------------------------------------------------|
| PROJECT NAME    | Trakhees Online Services                                   |
| AUTHOR(S)       | PCFC IT                                                    |
| DATE            | 26-Aug-15                                                  |
| CURRENT VERSION | 1.1                                                        |

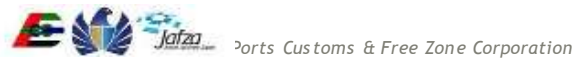

# **Table of Contents**

| 1 | Intro | oduction |                                | 4  |
|---|-------|----------|--------------------------------|----|
|   | 1.1   | Purpose  | of the Document                | 4  |
|   | 1.2   | Intende  | d Audience                     | 4  |
| 2 | Syst  | em Over  | view                           | 5  |
| 3 | Trak  | hees On  | line Services                  | 6  |
|   | 3.1   | Finance  | Services                       | 6  |
|   |       | 3.1.1    | Quick Pay                      | 6  |
|   |       | 3.1.2    | Pre-Paid Top-Up                | 17 |
|   |       | 3.1.3    | Employee Bank Guarantee Top-up | 21 |
|   |       | 3.1.4    | Payment Advice Status Enquiry  | 24 |
|   |       | 3.1.5    | Settle Payment Advice          | 27 |
|   |       |          |                                |    |

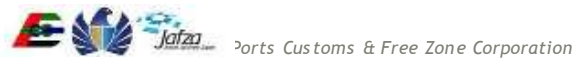

#### Introduction 1

At the beginning of 2008 Trakhees was established by the Ports, Customs and Free Zone Corporation with the aim of integrating licensing and compliance functions, already performed by the Civil Engineering Division and Environment, Health and Safety Division with a new function, Commercial Licensing to be offered by a young division, Commercial Licensing Division.

On July 1st of 2008, the new department went into operation and the objective of establishing Trakhees started to materialize. PCFC, Dubai World Business Units, the Engineering Community interacting with Trakhees, and the Dubai World Communities now have a one stop shop where all their licensing and government services can be done. It has following main departments:

- Commercial Licensing Department (CLD)
- Civil Engineering Department (CED) •
- Environment Health & Safety (EHS) .

Part of the new mandate is providing services to businesses, owners and tenants of the new Dubai World Communities who had little interaction with the already existing departments before. To this end, Trakhees adopted a concept of "distributed services" by having satellite Helpdesk Offices in these communities, such as Dragon Mart, Atlantis and Ibn Batuta Mall. With the electronic platforms Trakhees uses, a full range of services can be offered at these locations, making life easier for clients without any compromise on quality of service.

Trakhees Online Services system will enable the users to avail e-Services provided like Client Registration, Visa application, Licensing etc. First users must have to register themselves in Trakhees back office to get Trakhees ID which is unique identification for each company/person. After back office registration an online account can be created by using Trakhees ID & PIN which is received during back office registration.

# **1.1 Purpose of the Document**

The purpose of this document is to serve as the User Manual for the Trakhees Online Services so, that they can easily avail the services. It will give you a walkthrough of the Trakhees Online Services.

# 1.2 Intended Audience

Intended audiences are general public & Trakhees Clients.

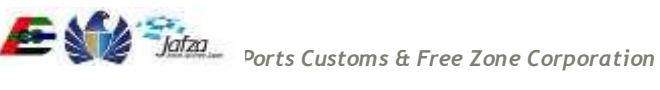

# 2 System Overview

Trakhees Online Services will support to registration of company or person, and enable them to avail services. System is having following features:

- Back Office Registration •
- Online Account Creation .
- Profile Management •
- Role Request •
- Service Request •
- **CLD** Services •
- **CED** Services •
- **EHS Services** .
- Finance Services •

If you are a company you can have more features as following:

- Employee Management •
  - Create User Account for Company Employee
  - Active/Disable Employee User Account
  - Grant/Revoke Available Services

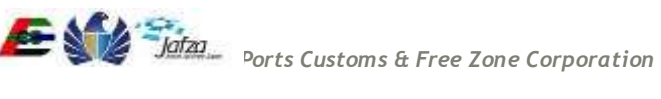

# 3 Trakhees Online Services

# 3.1 Finance Services

# 3.1.1 Quick Pay

Quick Pay is the public service, where the user will be able to settle the Payment Advice in easy steps. To access this service follow the below given steps:

• From the home screen of the application, click on "Quick Pay" from the left menu.

|                                     |                             | Monday, August 17, 2015   12:05 PM                                                      |
|-------------------------------------|-----------------------------|-----------------------------------------------------------------------------------------|
| GOVERNMENT OF DUBAI                 |                             | مؤسسة الموانئ والجمارك والمنطقة الحرة<br>PORTS, CUSTOMS & FREE ZONE CORPORATION         |
|                                     | -                           | بربية Help 👔 ا                                                                          |
| Site Map                            | Login                       |                                                                                         |
| Login                               |                             |                                                                                         |
| Register Online Company Admin       | If you have already registe | tered with us, you can login using the form below.If you are a new user Click here $ ?$ |
| Register Online Person Access       |                             |                                                                                         |
| Register Company                    | *Enter UserName             | tesla                                                                                   |
| Register Person                     | * Enter Password            |                                                                                         |
| Forgot Username                     |                             |                                                                                         |
| Forgot Password                     |                             | Submit                                                                                  |
| Recall Trakhees PIN                 |                             |                                                                                         |
| Inquire status                      |                             |                                                                                         |
| Enquire License Activity            |                             |                                                                                         |
| Quick Pay                           |                             |                                                                                         |
| License Cost Calculator             |                             |                                                                                         |
| Labour Dispute for Employee         |                             |                                                                                         |
|                                     |                             | تراخیص<br>Trakhees                                                                      |
| FAQs   Privacy Policy   Terms & Cor | nditions                    | Copyright (c) 2010 Trakhees All right reserve                                           |

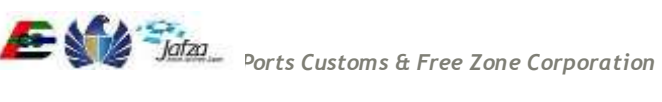

1. Clicking on the Quick Pay, user will be navigated to below screen.

|                                    |           |                   |         | Monday, August 17, 2015   12:07 PM                                                                                                    |
|------------------------------------|-----------|-------------------|---------|----------------------------------------------------------------------------------------------------|
| خلومة بزيج                         |           |                   |         | state and the second second se |
| GOVERNMENT OF DUBAT                |           |                   |         | مؤسسة الموانئ والجمارك والمنطقة الحرة<br>PORTS, CUSTOMS & FREE ZONE CORPORATION                                                                                                    |
|                                    |           |                   |         | لعربية Help 主                                                                                                    |
| Site Map                           | Quick Pay |                   |         |                                                                                                    |
| Login                              |           |                   |         |                                                                                                    |
| Register Online Company Admin      |           | Payment advice #* |         |                                                                                                    |
| Register Online Person Access      |           |                   | 1       |                                                                                                    |
| Register Company                   |           | Trakhees ID*      |         |                                                                                                    |
| Register Person                    |           |                   |         |                                                                                                    |
| Forgot Username                    |           |                   | Enquire |                                                                                                    |
| Forgot Password                    |           |                   |         |                                                                                                    |
| Recall Trakhees PIN                |           |                   |         |                                                                                                    |
| Inquire status                     |           |                   |         |                                                                                                    |
| Enquire License Activity           |           |                   |         |                                                                                                    |
| Quick Pay                          |           |                   |         |                                                                                                    |
| License Cost Calculator            |           |                   |         |                                                                                                    |
| Labour Dispute for Employee        |           |                   |         |                                                                                                    |
|                                    |           | م تراخيص          |         |                                                                                                    |
|                                    |           | Trakhees          |         |                                                                                                    |
| FAQs   Privacy Policy   Terms & Co | nditions  |                   |         | Copyright (c) 2010 Trakhees All right reserve                                                                                                    |

2. Enter following information on screen and click on Enquire button. Payment Advice and Trakhees ID (If not provided or combination is invalid, alert box with error is shown)

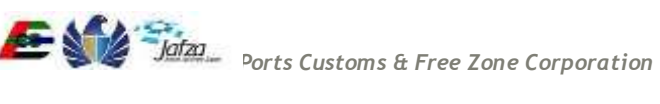

Error shown when Payment Advice No and Trakhees ID is not entered. •

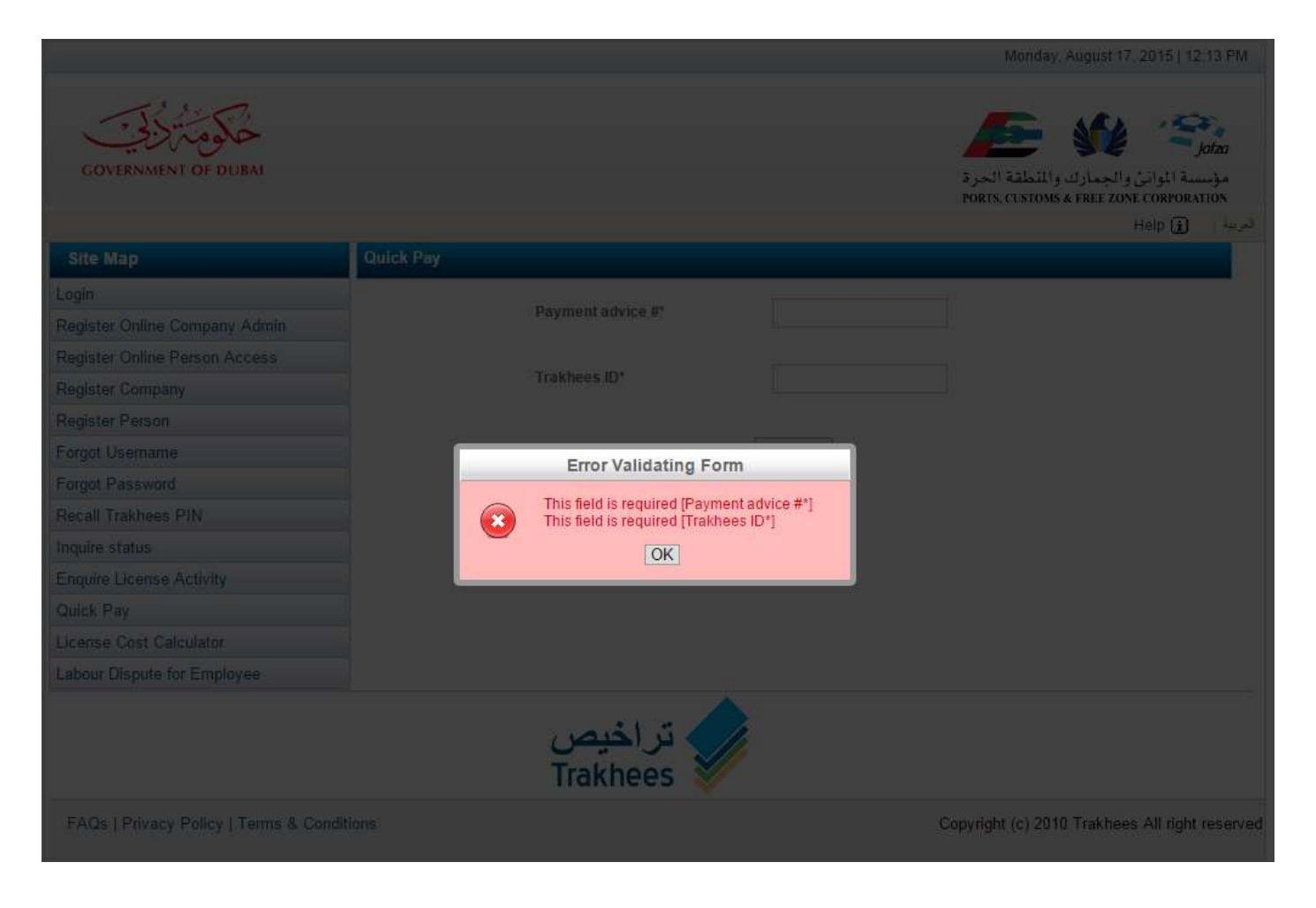

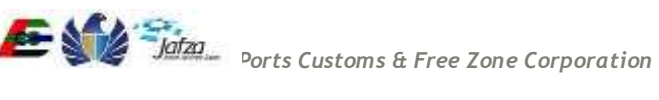

- GOVERNMENT OF DUBAL مؤسسة المواتئ والجمارك والمنطقة الحرة PORTS CUSTOMS & FREE ZONE CORPORATION Help 主 Payment advice #\* C-X-00223 Error Validating Form No matching Payment Advice found. x OK Copyright (c) 2010 Trakhees All right reserved
- Error Shown when the Payment Advice is not available to proceed with Quick Pay or the combination of • Payment Advice and Trakhees Id is invalid.

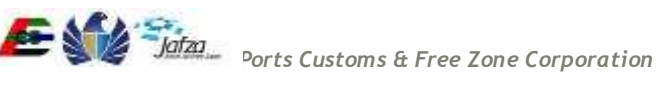

• Enter Valid Payment Advice and Trakhees Id for QuickPay.

|                                    |           |                    |            | Monday, August 17, 2015   12:16 PM                                              |
|------------------------------------|-----------|--------------------|------------|---------------------------------------------------------------------------------|
| GOVERNMENT OF DUBAI                |           |                    |            | مؤسسة الموانئ والجمارك والمنطقة الحرة<br>PORTS, CUSTOMS & FREE ZONE CORPORATION |
|                                    |           |                    |            | لعربية Help 👔                                                                   |
| Site Map                           | Quick Pay |                    |            |                                                                                 |
| Login                              |           | Payment advice #*  | 53499      |                                                                                 |
| Register Online Company Admin      |           | Tujnent uurice #   | 55455      |                                                                                 |
| Register Online Person Access      |           | T                  |            |                                                                                 |
| Register Company                   |           | Traknees ID*       | C-X-002235 |                                                                                 |
| Register Person                    |           |                    |            |                                                                                 |
| Forgot Username                    |           |                    | Enquire    |                                                                                 |
| Forgot Password                    |           |                    |            |                                                                                 |
| Recall Trakhees PIN                |           |                    |            |                                                                                 |
| Inquire status                     |           |                    |            |                                                                                 |
| Enquire License Activity           |           |                    |            |                                                                                 |
| Quick Pay                          |           |                    |            |                                                                                 |
| License Cost Calculator            |           |                    |            |                                                                                 |
| Labour Dispute for Employee        |           |                    |            |                                                                                 |
|                                    |           | تراخیص<br>Trakhees |            |                                                                                 |
| FAQs   Privacy Policy   Terms & Co | Inditions |                    |            | Copyright (c) 2010 Trakhees All right reserved                                  |

3. On successful validation, navigated to screen with Payment Advice Details.

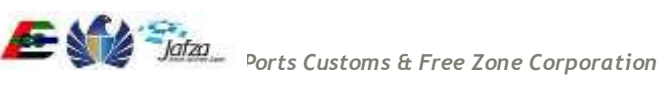

Monday, August 17, 2015 | 12:16 PM

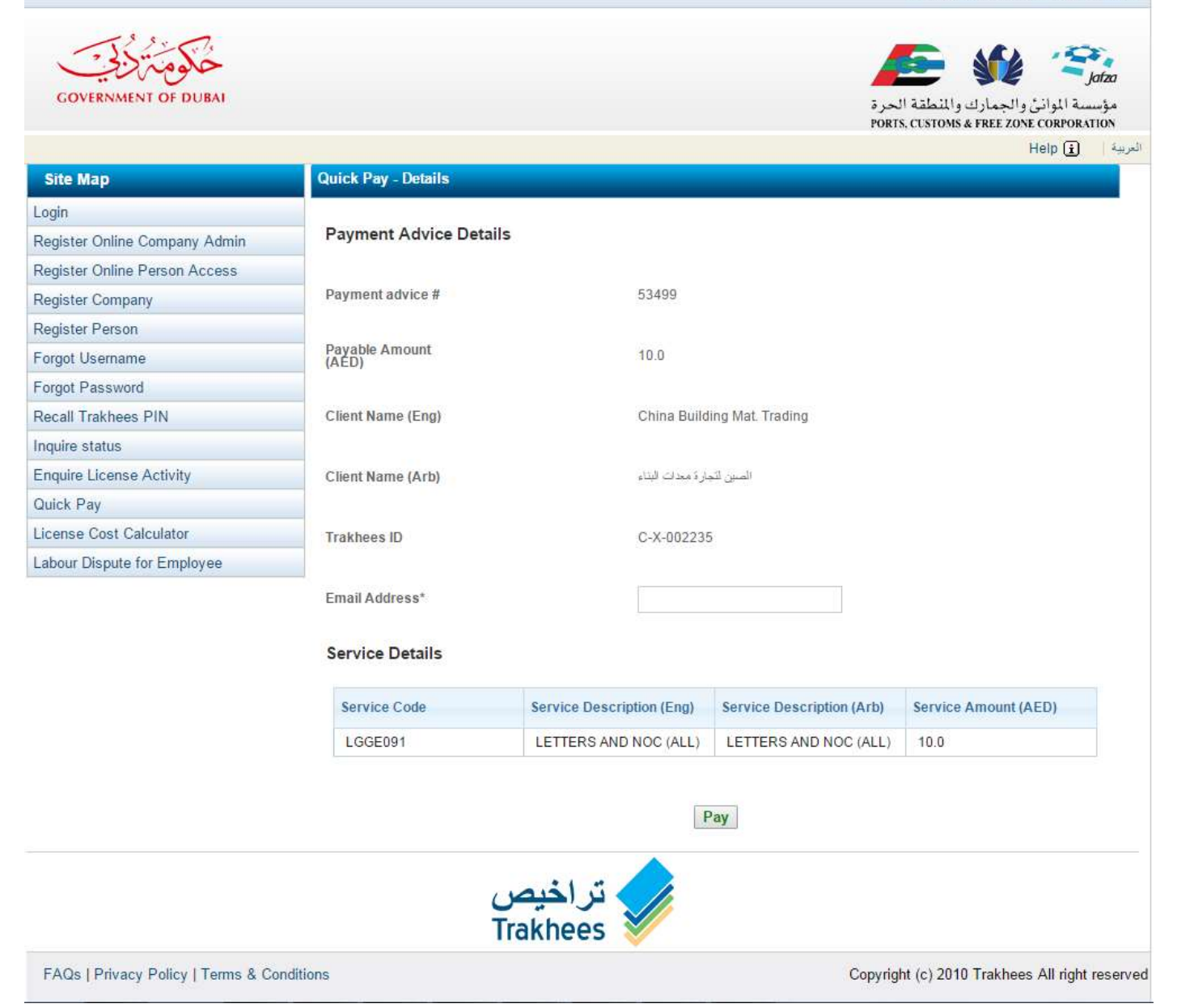

4. Enter Email Address on the screen and click on Pay. Confirmation popup is opened. Click on "I Agree". Navigated to payment gateway.

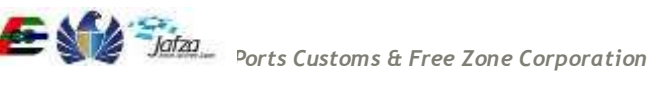

Monday, August 17, 2015 | 12:18 PM

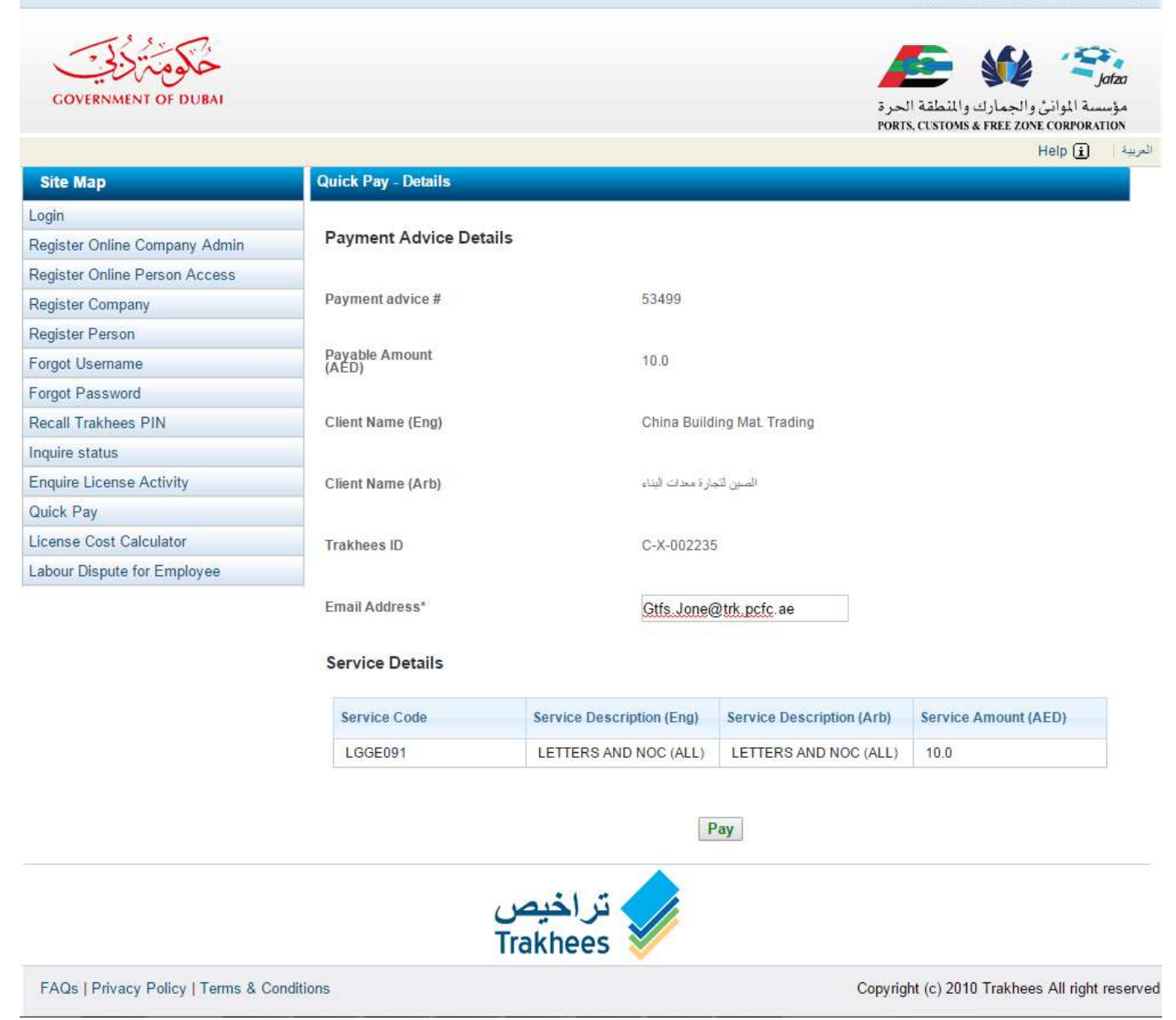

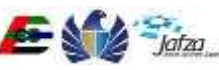

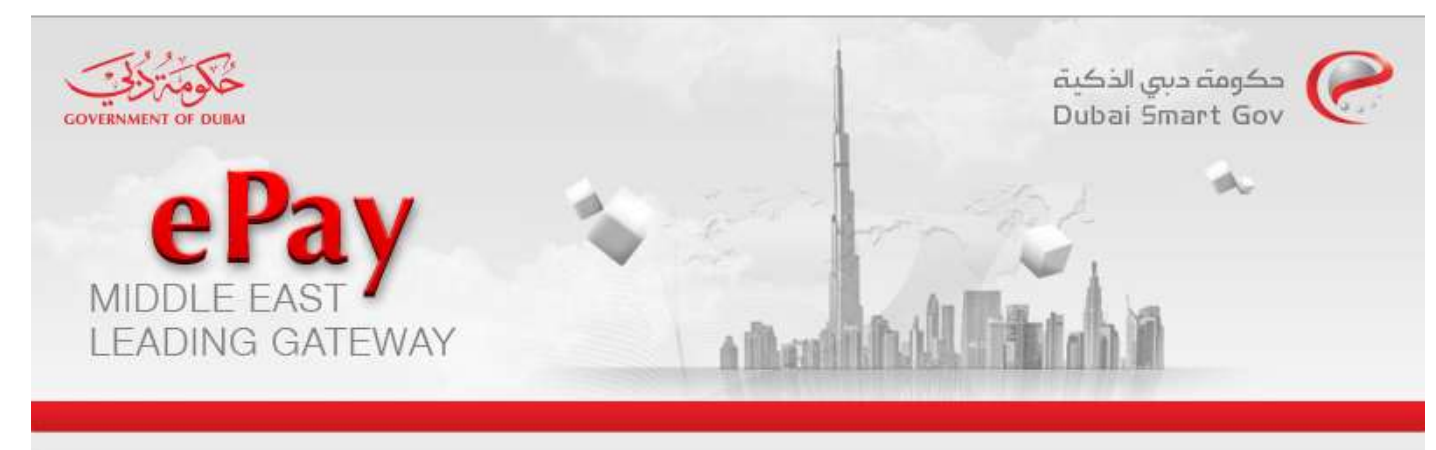

# Transaction Information

| Service Provider  | : Ports, Customs and Freezone Corporation |
|-------------------|-------------------------------------------|
| Service           | : PCFC Online ePayment                    |
| SP Transaction No | : 000000000000000000BAT2114               |
| Amount            | : 10.00 AED                               |

## 🕼 Payment Method

| ۲ | VISA 🌨 | Credit Card  |
|---|--------|--------------|
| 0 | EÐ     | EdirhamG2    |
| 0 |        | Direct Debit |
| 0 | One    | OneClick Pay |

| Contact Information                                                                                                    |                         |
|----------------------------------------------------------------------------------------------------|-------------------------|
| Email Address : Enter Email Address                                                                                                    |                         |
| Mobile Number : Enter Mobile Number                                                                                                    |                         |
| لـفــد قـــرأت <mark>الـتـحـــذيـــر</mark> وفــهـــت عـــواقـــه 📄<br>I have read the <mark>warning</mark> and understood the consequences | Total Amount: 10.00 AEC |
|                                                                                                    | Cancel Pay              |

5. Choose the Payment method, enter contact information, accept the disclaimer and click on pay. Navigated to payment information page.

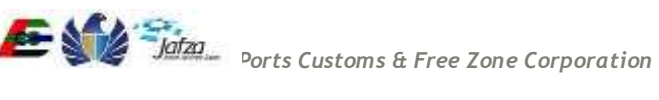

#### Trakhees Online Services

#### User Manual

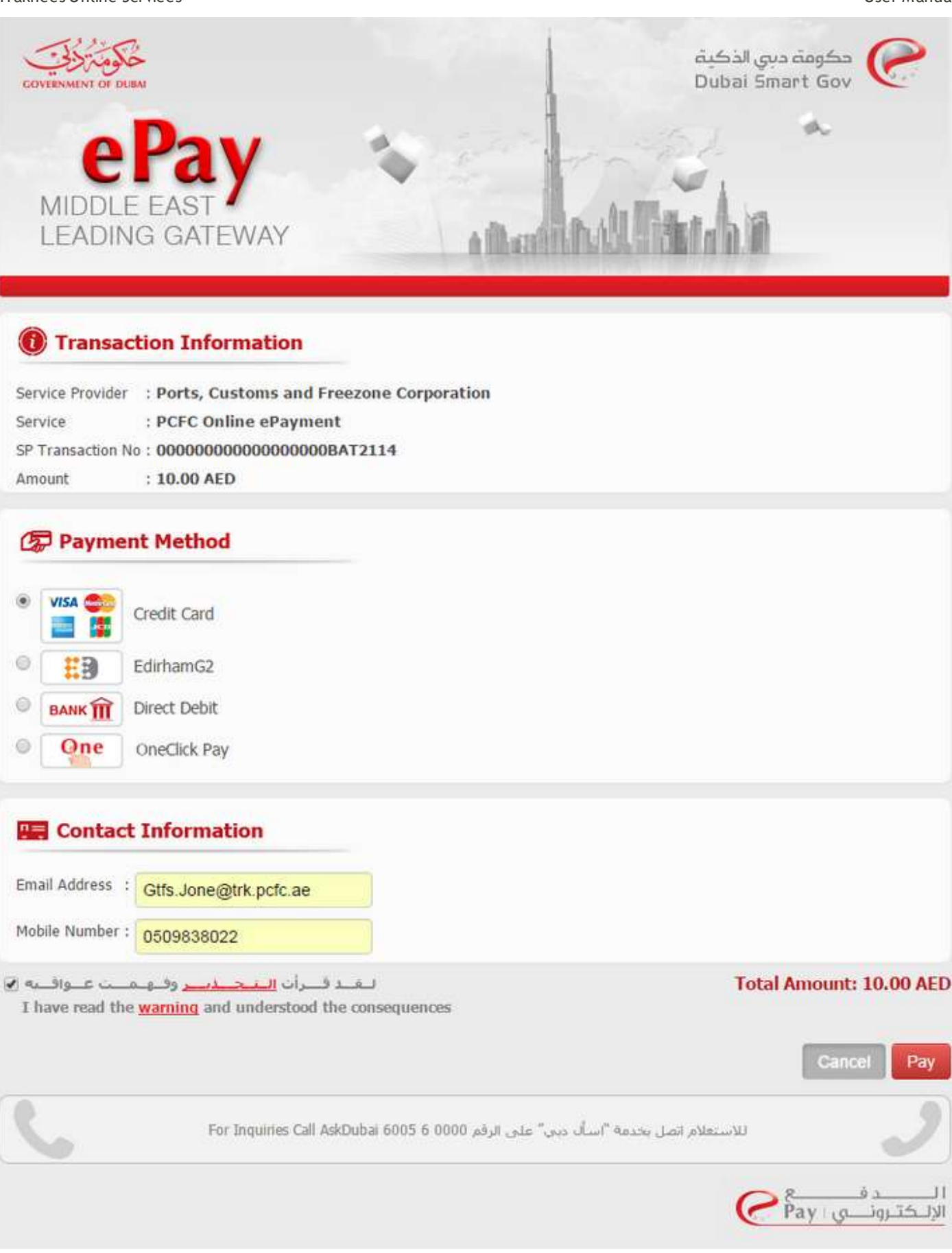

|            | Payment bene        | ficiary              |   | Weintefor  |
|------------|---------------------|----------------------|---|------------|
| Poyment by | Name:               | Dubai eGovernment    |   | we prefer  |
| tisalato   | City:               | Dubai                |   | VISA       |
|            | Country:            | United Arab Emirates |   | VIDA       |
| Page Help  | Payment desc        | ription              |   |            |
|            | Amount:             | Dhs. 10.00           |   | MasterCard |
|            | Order description:  | PCFC-PCFCOP          |   | SecureCode |
|            | Payment infor       | mation               |   |            |
|            | Payment instrument: | Payment Card         | • |            |
|            | Card brand:         | Visa                 | • | AMERICAN   |
|            | Card number:        |                      |   | EXPRESS    |
|            | Expiry month/year:  | January 🔻 20         | ) | 91         |
|            | Security Code:      | CVV2/CVC2/CID        |   |            |
|            | Pay                 | Reset                |   |            |

6. Enter all the payment information and click on Pay. Navigated to success page with Transaction details.

|                                           |                         | Monda                       | ay, August 17, 2015   12:25 PM      |
|-------------------------------------------|-------------------------|-----------------------------|-------------------------------------|
| GOVERNMENT OF DUBAI                       |                         | للطقة الحرة                 | Jafza بي المحكم المحكمة المحارك وال |
|                                           |                         | PORTS, CUSTO                | MS & FREE ZONE CORPORATION          |
| Site Map                                  | uick Pay - Confirmation |                             |                                     |
| Login                                     |                         |                             |                                     |
| Register Online Company Admin             | Your Payment has be     | een processed successfully. |                                     |
| Register Online Person Access             | Pavr                    | nent Details                |                                     |
| Register Company                          | Deserved advise d       | 53400                       |                                     |
| Register Person                           | Payment advice #        | 53499                       |                                     |
| Forgot Username                           | Amount - AED            | 10.0<br>DCDT#0055027        |                                     |
| Forgot Password                           | E-Receipt#              | 00000227222501              | - ()                                |
| Recall Trakhees PIN                       | Sottlement Date         | 17. Aug. 2015               | - 12                                |
| Inquire status                            | Settement Date          | 17-Aug-2015                 |                                     |
| Enquire License Activity                  |                         |                             |                                     |
| Quick Pay                                 |                         |                             |                                     |
| License Cost Calculator                   |                         |                             |                                     |
| Labour Dispute for Employee               |                         |                             |                                     |
|                                           | تراخیص<br>Trakhees      |                             |                                     |
| FAQs   Privacy Policy   Terms & Condition | 5                       | Copyright (c) 2             | 010 Trakhees All right reserve      |

7. You will receive mail with Payment transaction details.

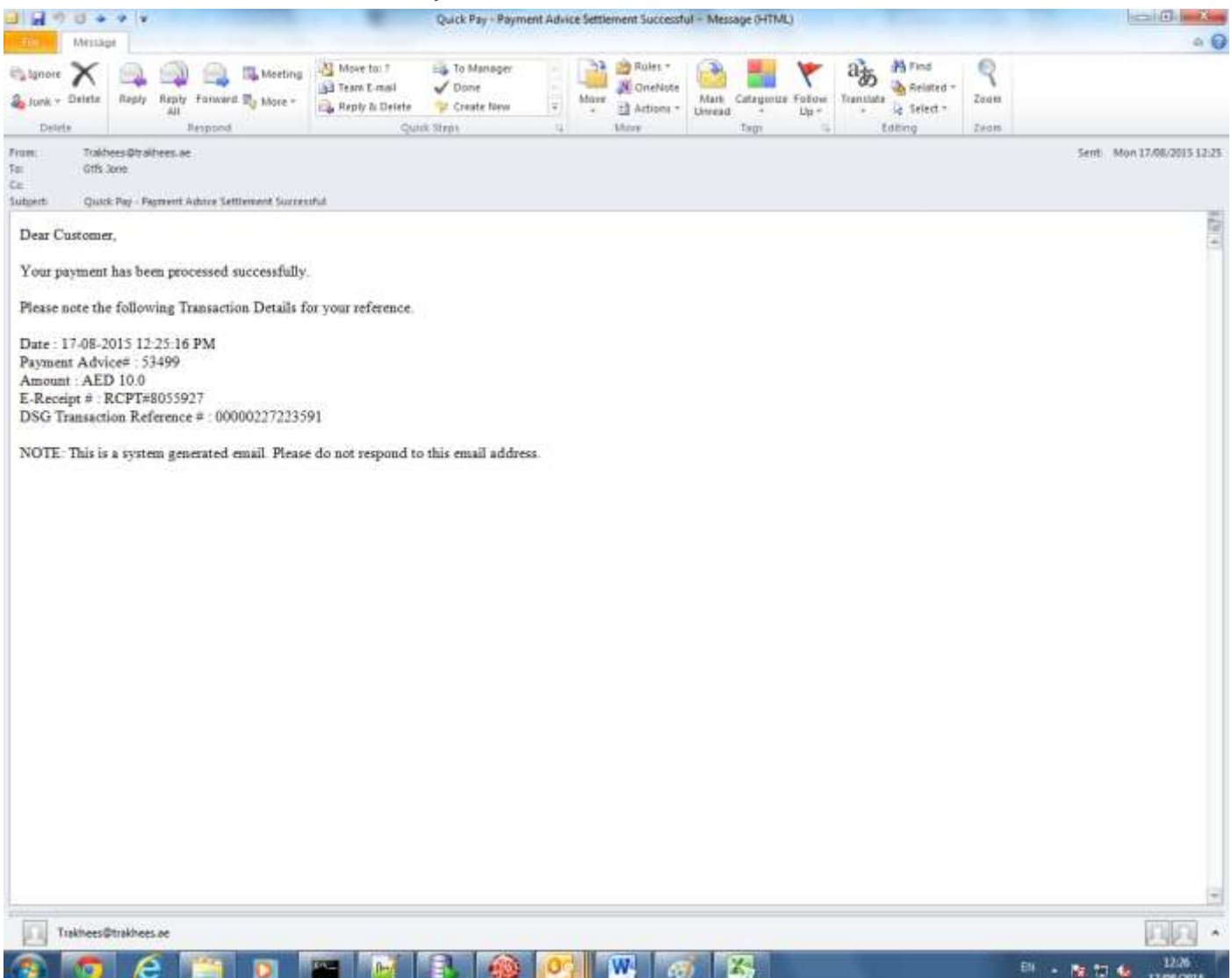

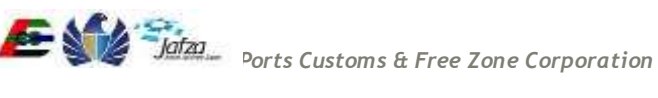

# 3.1.2 Pre-Paid Top-Up

For Pre-Paid Top up process, you have to follow below mentioned steps:

To access this service follow the below given steps:

- Login to the application
- From the home screen click on "Finance Online Services" in the left side menu. •
- 1. Click on "Prepaid Top-up" in the new left side menu.

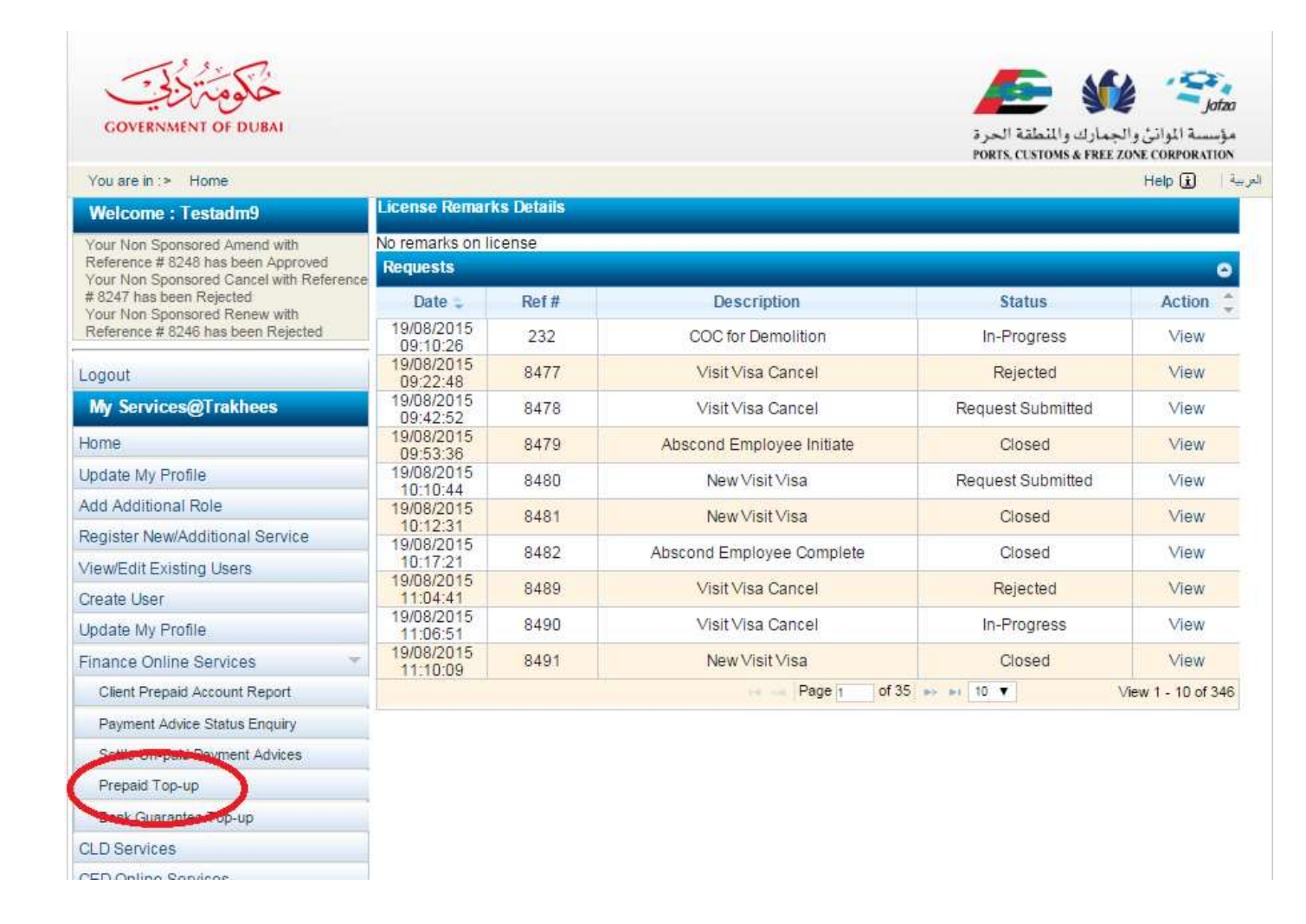

2. A screen will be opened with Prepaid Account balance details.

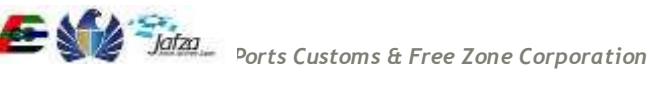

#### User Manual

| COVERNMENT OF DUBAL                                                                                                    |                                                                                          |                                | مراسبة الوالتي والجمارك والتلطقة الحرة<br>مؤسسة الوالتي والجمارك والتلطقة الحرة<br>موسية الوالتي والجمارك والتلطقة الحرة<br>موسية الوالتي والجمارك والتلطقة الحرة<br>موسية الوالتي والجمارك والتلطقة الحرة |
|----------------------------------------------------------------------------------------------------|------------------------------------------------------------------------------------------|--------------------------------|----------------------------------------------------------------------------------------------------|
| Welcome : Testadm9                                                                                                    | PrePaid Top up                                                                           |                                |                                                                                                    |
| Your Non Sponsored Amend with<br>Reference # 5240 has been Approved<br>Your Non Sponsored Cancel with Reference<br># 5347 has been Rejected<br>Your Non Sponsored Remow with<br>Reference # 5246 has been Rejected | Available Balance in Pre Paid A/C<br>Available Balance in Reserved A/C<br>PrePaid Top-UP | 99,946,413.00<br>99,967,525.00 |                                                                                                    |
| Logout                                                                                                    | Top HD                                                                                   |                                |                                                                                                    |
| My Services@Trakhees                                                                                                    | 1. alb. art.                                                                             |                                |                                                                                                    |
| Home                                                                                                    |                                                                                          |                                |                                                                                                    |
| Update My Profile                                                                                                    |                                                                                          |                                |                                                                                                    |
| Add Additional Role                                                                                                    |                                                                                          |                                |                                                                                                    |
| Register New/Additional Service                                                                                                    |                                                                                          |                                |                                                                                                    |
| ViewEdit Existing Users                                                                                                    |                                                                                          |                                |                                                                                                    |
| Create User                                                                                                    |                                                                                          |                                |                                                                                                    |
| Lipdate My Profile                                                                                                    |                                                                                          |                                |                                                                                                    |
| Finance Online Services                                                                                                    |                                                                                          |                                |                                                                                                    |
| Client Prepaid Account Report                                                                                                    |                                                                                          |                                |                                                                                                    |
| Payment Advice Status Enquiry                                                                                                    |                                                                                          |                                |                                                                                                    |
| Settle Un-poid Payment Advices                                                                                                    |                                                                                          |                                |                                                                                                    |
| Prepaid Top-up                                                                                                    |                                                                                          |                                |                                                                                                    |
| 5250/ceservices/logout.htm                                                                                                    |                                                                                          |                                |                                                                                                    |

3. Enter the top-up amount and click on'Top-Up' button, a confirm pop up will appear, Click on 'I Agree' button if you want to proceed with the top up.

|                                                                                                    |                                   |                                                               |                    | Wedneedey, August 19, 2015   01.47 PM                                             |
|----------------------------------------------------------------------------------------------------|-----------------------------------|---------------------------------------------------------------|--------------------|-----------------------------------------------------------------------------------|
| GOVERNMENT OF DURA                                                                                                    |                                   |                                                               |                    | مؤسسة المواني والمحمارك والمنطقة الحررة<br>موسسة المواني والجمارك والمنطقة الحررة |
| You are in * PrePaid Top-up                                                                                                    | a contrart                        | No. al antici                                                 |                    | Help 🕢 👘                                                                          |
| Welcome : Testadm9                                                                                                    | PrePaid T                         | op-up                                                         |                    |                                                                                   |
| Yow Non-Sponsoved Amend with<br>Reference # 8248 has been Approved<br>Your Nan Sponsoned Cancel with Reference<br># 2247 has been Rejuted<br>Your Nan Sponsored Renew with<br>Reference # 8246 has been Rejected | Available<br>Available<br>PrePaid | Balance in Pre Paid AIC<br>Balance in Reserved AVC<br>Confirm | 99,946,413.00<br>× |                                                                                   |
| Logout                                                                                                    | Top-U                             |                                                               |                    |                                                                                   |
| My Services@Trakhees                                                                                                    |                                   | All e-Payments are non-refur<br>transferable.                 | sdable and non-    |                                                                                   |
| Home                                                                                                    |                                   | Please confirm If you want to p                               | proceed            |                                                                                   |
| Lipdate My Profile                                                                                                    |                                   |                                                               |                    |                                                                                   |
| Add Additional Role                                                                                                    |                                   | 1 Agree                                                       | Cancel             |                                                                                   |
| Register New/Additional Service                                                                                                    |                                   |                                                               | 4                  |                                                                                   |
| ViewEdit Existing Users                                                                                                    |                                   |                                                               |                    |                                                                                   |
| Create User                                                                                                    |                                   |                                                               |                    |                                                                                   |
| Update My Profile                                                                                                    |                                   |                                                               |                    |                                                                                   |
| Finance Online Services *                                                                                                    |                                   |                                                               |                    |                                                                                   |
| Client Prepaid Account Report                                                                                                    |                                   |                                                               |                    |                                                                                   |
| Payment Advice Status Enquiry                                                                                                    |                                   |                                                               |                    |                                                                                   |
| Settle Un-paid Payment Advices                                                                                                    |                                   |                                                               |                    |                                                                                   |
| Prepaid Top-up                                                                                                    |                                   |                                                               |                    |                                                                                   |
|                                                                                                    |                                   |                                                               |                    |                                                                                   |

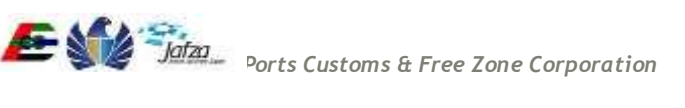

4. Select the Payment Method, fill the details.click on pay button.

| CONTRACTOR OF DO                                          | 3<br>0<br>M                                                                           |                                           |                                | حکومه دبری اذکیه<br>Dubai Smart Gov |
|-----------------------------------------------------------|---------------------------------------------------------------------------------------|-------------------------------------------|--------------------------------|-------------------------------------|
|                                                           | Pay<br>E EAST<br>IG GATEWAY                                                           | 1                                         | L.M.                           | idan -                              |
| () Transad                                                | ction Information                                                                     |                                           |                                |                                     |
| Service Provider<br>Service<br>SP Transaction I<br>Amount | : Ports, Customs and<br>: PCFC Online ePayme<br>No : 0000000000000000<br>: 100.00 AED | Freezone Corporation<br>Int<br>000BAT2121 |                                |                                     |
| 🕼 Payme                                                   | nt Method                                                                             |                                           |                                |                                     |
| * VISA 🈂                                                  | Credit Card                                                                           |                                           |                                |                                     |
| ° EÐ                                                      | EdirhamG2                                                                             |                                           |                                |                                     |
| BANK T                                                    | Direct Debit                                                                          |                                           |                                |                                     |
| © One                                                     | OneClick Pay                                                                          |                                           |                                |                                     |
| Contac                                                    | t Information                                                                         |                                           |                                |                                     |
| Email Address                                             | Enter Email Address                                                                   |                                           |                                |                                     |
| Mobile Number :                                           | Enter Mobile Number                                                                   |                                           |                                |                                     |
| سبت عبوافیته (<br>I have read the                         | نــــرات ا <del>لــنـحــــديــر وقــهــه</del><br>warning and understood th :         | لـمـــد 9<br>ie consequences              |                                | Total Amount: 100.00 AEI            |
|                                                           |                                                                                       |                                           |                                | Cancel Pay                          |
| C                                                         | For Inquiries Call                                                                    | ى الرقم AskDubai 6005 6 0000 الرقم        | لام اتمل بخدية "إسأل ديني" علو | uuni J                              |

5. Fill the Payment details and verify the payment description, Click on pay button

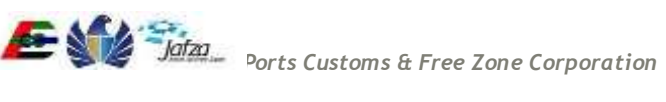

|           | Payment bene        | eficiary               |                           |
|-----------|---------------------|------------------------|---------------------------|
| oyment by | Name:               | Dubai eGovernment      | VEDICICO                  |
| tisalato  | City:               | Dubai                  | by VISA                   |
|           | Country:            | United Arab Emirates   | learn more                |
| Page Help | Payment desc        | ription                |                           |
|           | Amount:             | Dhs. 100.00            |                           |
|           | Order description:  | PCFC-PCFCOP            | MasterCard.<br>SecureCode |
|           | Payment info        | mation                 |                           |
|           | Payment instrument: | Payment Card 🔹         | AMERICAN<br>DORRESS       |
|           | Card brand:         | IPG 🔻                  |                           |
|           | Card number:        | 99900000000011         |                           |
|           | Expiry month/year:  | December <b>v</b> 2016 | 8                         |
|           | Security Code:      | 0000                   |                           |
|           | Pav                 | Reset                  |                           |

6. Verify the details of prepaid top-up displayed in the screen. You will receive an e-mail confirmation In the email address provided in the contact information with the details of transaction.

| You are in > PrePaid Top-up > Payme | est Confirma    | noor                 |                 |            |                        |                       | Halp 🕢            |
|-------------------------------------|-----------------|----------------------|-----------------|------------|------------------------|-----------------------|-------------------|
| Welcome : C-X-149988                | PrePaid         | Top-UP Confirma      | tion            |            |                        |                       |                   |
| Logait<br>My Services@Trakhees      | Clant<br>ID:    | C.X-149988           | Client<br>Name: | Salar FZCO |                        |                       |                   |
| Home                                | Payment<br>Type | e-Payment            | Batch<br>No     | BAT_2121   | PCFC Tan No 0000022722 | 25973 e-Pmt Value(AEI | 39 100.           |
| Update My Profile                   |                 |                      |                 |            |                        |                       |                   |
| Add Additional Role                 | Details         | of Top-up            |                 |            |                        |                       | 9                 |
| Register New/Additional Service     |                 | PA Number            |                 | PA Data *  | Receipt No             | Receipt Date          | Settled Amount(in |
| ViewEdit Existing Users             | . t             | 62086                | 2               | 3-Aug-2015 | RCP1#8055935           | 23-Aug-2015           | 100.0             |
| Create User                         |                 |                      | 11              |            | Total paid amount:     |                       | 100.0             |
| Jpdate My Profile                   | 000             |                      |                 |            | - Page 1 of 1          |                       | View 1 - 1 of 1   |
| Finance Online Services 🔷           | -               |                      |                 |            |                        |                       |                   |
| LD Services                         | <u>æ</u> , 🖻    |                      |                 |            |                        |                       |                   |
| CED Online Services                 | * DN - De       | bit Note, PA - Payme | ent Advid       | e          |                        |                       |                   |
| EHS Customer Service                |                 |                      |                 |            |                        |                       |                   |

## 3.1.3 Employee Bank Guarantee Top-up

For Employee Bank Guarantee Top-Up, you have to follow below mentioned steps: To access this service follow the below given steps:

- Login to the application
- From the home screen click on "Finance Online Services" in the left side menu.
- Click on "Bank Guarantee Top-Up" in the new left side menu.

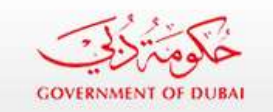

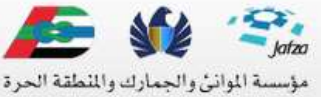

PORTS, CUSTOMS & FREE ZONE CORPORATION

| You are in :> Home              |                        |                                                                                                    |                                         |                   | Help 主 🔍          |
|---------------------------------|------------------------|----------------------------------------------------------------------------------------------------|-----------------------------------------|-------------------|-------------------|
| Welcome : C-X-149988            | License Rema           | arks Details                                                                                                    |                                         |                   | I                 |
| Logout                          | No remarks or          | license                                                                                                    |                                         |                   |                   |
| My Services@Trakhees            | Requests               |                                                                                                    |                                         |                   | 0                 |
| ing berries gridiness           | Date 👙                 | Ref#                                                                                                    | Description                             | Status            | Action 👙          |
| Home                            | 17/08/2015             | 576                                                                                                    | NOC for Building Completion Certificate | Request Submitted | View              |
| Update My Profile               | 16:25:13               |                                                                                                    |                                         |                   |                   |
| Add Additional Role             | 13:50:05               | 164                                                                                                    | NOC for BP Drawing                      | Request Submitted | View              |
| Register New/Additional Service | 02/07/2015             | EHS_OFC_Nev<br>07-02_1199                                                                                       | Operation Fitness Certificate New       | Canceled          | View              |
| View/Edit Existing Users        | 02/07/2015<br>09:47:02 | 156                                                                                                    | NOC for BP Drawing                      | Request Submitted | View              |
| Create User                     | 30/06/2015             | EHS_OFC_Rer<br>06-30 1197                                                                                       | Operation Fitness Certificate Renewal   | Closed            | View              |
| Update My Profile               | 30/06/2015             | EHS_OFC_Rer<br>06-30_1196                                                                                       | Operation Fitness Certificate Renewal   | Canceled          | View              |
| Finance Online Services         | 29/06/2015             | EHS_OFC_Nev                                                                                                    | Operation Fitness Certificate New       | Closed            | View              |
| Client Prepaid Account Report   | 23/00/2013             | 06-29_1191                                                                                                    | Operation i fuless Geruicate New        | 00360             | *10.44            |
| Payment Advice Status Enguiry   | 29/06/2015             | 06-29_1193                                                                                                    | Operation Fitness Certificate Amendment | Rejected          | View              |
| Settle Un-paid Payment Advices  | 29/06/2015             | EHS_OFC_Nev<br>06-29_1190                                                                                       | Operation Fitness Certificate New       | Canceled          | View              |
| Pressio Top-op                  | 29/06/2015             | EHS_OFC_Am<br>06-29 1194                                                                                        | Operation Fitness Certificate Amendment | Closed            | View              |
| Bank Guarantee Top-up           |                        | - 100 - 100 - 100 - 100 - 100 - 100 - 100 - 100 - 100 - 100 - 100 - 100 - 100 - 100 - 100 - 100 - 100 - 100 - 1 | Page 1 of 2                             | ⊨ 10 ¥            | View 1 - 10 of 11 |
| CLD Services                    |                        |                                                                                                    |                                         |                   |                   |
| CED Online Services             |                        |                                                                                                    |                                         |                   |                   |
| EHS Customer Service            |                        |                                                                                                    |                                         |                   |                   |
|                                 |                        |                                                                                                    |                                         |                   |                   |

1. A screen will be opened with Bank guarantee details. Enter the Required count of employees and click on Top-Up

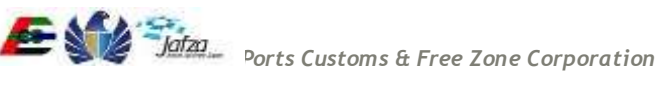

#### User Manual

|                                                                                                    |                                                                                                    |                    | Sunday, August 23, 2015   10:36 AM                                               |
|----------------------------------------------------------------------------------------------------|----------------------------------------------------------------------------------------------------|--------------------|----------------------------------------------------------------------------------|
| COVERNMENT OF DUBAL                                                                                                    |                                                                                                    |                    | مؤسسة المواتين والجمارك والملطلة الحرة<br>مؤسسة المواتين والجمارك والملطلة الحرة |
| You are in :> Bank Quarantee Top-up                                                                                                    | Ρ.                                                                                                    |                    | Help 🙆 🛶                                                                         |
| Welcome : C-X-149988                                                                                                    | Bank Guarantee Top-up                                                                                   |                    |                                                                                  |
| Logout  Wy Services@Trakhees  Home Lipdate My Profile  Add Additional Role  Register New/Additional Service  View/Edit Existing Users  Create User  Update My Profile  Finance Online Services  Cleat Prepaid Account Report  Psyment Advice Status Enquiry  Settle Un-paid Payment Advices  Prepaid Top-up  Back Guarantee Top-up | Available Employee Visa Gurmantae<br>Available Prepaid Balance<br>Required Count of Employees<br>Top-up | 0.0<br>1.0003729E7 |                                                                                  |
| CLD Services<br>CED Online Services                                                                                                    |                                                                                                    |                    |                                                                                  |

2. To proceed with top- up click on "I Agree"

| COVERNMENT OF DURA                 |                                  |                         | ن والجمارك واللملقة الحرة<br>PORES, CLEIONS & THE ZONE O | Jotzo<br>مؤسسة اللواد<br>CORPORATION |
|------------------------------------|----------------------------------|-------------------------|----------------------------------------------------------|--------------------------------------|
| You are in 🗭 Bank Guarantee Top-up |                                  |                         | н                                                        | امريبة 10-146                        |
| Welcome : C-X-149988               | Bank Guarantee Top-up            |                         |                                                          |                                      |
| Logout                             | Available Employee Visa Gorannee | 0.0                     |                                                          |                                      |
| My Services@Trakhees               | Available Prepaid Balance        | 1.0003729E7             |                                                          |                                      |
| Home                               | Required Count of Employees      | 4                       |                                                          |                                      |
| Update My Profile                  |                                  |                         |                                                          |                                      |
| Add Additional Role                | Top-up                           |                         | ×                                                        |                                      |
| Register New/Additional Service    |                                  |                         |                                                          |                                      |
| ViewEdit Existing Users            | Proceed with Employee            | Vies Guarantea Tan. un? |                                                          |                                      |
| Create User                        | Proceed with Engloyee            | vise obstanting top-up? |                                                          |                                      |
| Update My Profile                  |                                  | Agree Cancel            |                                                          |                                      |
| Finance Online Services            | *                                |                         |                                                          |                                      |
| Client Prepaid Account Report      |                                  |                         |                                                          |                                      |
| Payment Advice Status Enquiry      |                                  |                         | 4                                                        |                                      |
| Settle Uri-paid Payment Advices    |                                  |                         |                                                          |                                      |
| Prepaid Top-up                     |                                  |                         |                                                          |                                      |
| Bank Guarantee Top-up              |                                  |                         |                                                          |                                      |
| CLO Services                       |                                  |                         |                                                          |                                      |
| CED Online Services                |                                  |                         |                                                          |                                      |
| EHS Customer Service               |                                  |                         |                                                          |                                      |

3. If the top up is successful, a confirmation screen displaying the available visa guarantee amount will be shown.

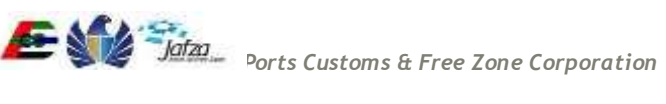

#### User Manual

|                                     |                                             | Sunday, August 23, 2015 ( 10:40 AM |                                                                                                    |                        |  |
|-------------------------------------|---------------------------------------------|------------------------------------|----------------------------------------------------------------------------------------------------|------------------------|--|
| COVERNMENT OF DURM                  |                                             |                                    | نه الموالي والجمارك والملمانية الحرة (1990) معلم المحمد الحرة (1990) معلم المحمد والملمانية الحرة (1990) معلم المحمد والملمانية الحرة والملمانية الحرة والملمانية الحرة والملمانية الحرة والملمانية الحرة والملمانية الحرة والملمانية الحرة والملمانية الحرة والملمانية الحرة والملمانية الحرة والملمانية الحرة والملمانية الحرة والملمانية الحرة والملمانية والملمانية الحرة والملمانية الحرة والملمانية الحرة والملمانية الحرة والملمانية الحرة والملمانية الحرة والملمانية والملمانية والملمانية الحرة والملمانية الحرة والحمارية والملمانية الحرة والملمانية والملمانية والمانية والمانية والملمانية والملمانية و | Jataa<br>).=<br>.craus |  |
| You are in := Bank Guarantee Top-up |                                             |                                    | Help 🕢                                                                                                    | لمربية                 |  |
| Welcome : C-X-149988                | Bank Guarantee Top-up                       |                                    |                                                                                                    |                        |  |
| Logout                              | Employee Visa Guarantee has been topped up. |                                    |                                                                                                    |                        |  |
| My Services@Trakhees                |                                             |                                    |                                                                                                    |                        |  |
| Home                                | Available Employee Visa Garaantee           | 12000.0                            |                                                                                                    |                        |  |
| Update My Profile                   |                                             |                                    |                                                                                                    |                        |  |
| Add Additional Role                 |                                             |                                    |                                                                                                    |                        |  |
| Register New/Additional Service     |                                             |                                    |                                                                                                    |                        |  |
| ViewEdit Existing Users             |                                             |                                    |                                                                                                    |                        |  |
| Create User                         |                                             |                                    |                                                                                                    |                        |  |
| Update My Profile                   |                                             |                                    |                                                                                                    |                        |  |
| Finance Online Services             | *                                           |                                    |                                                                                                    |                        |  |
| CLD Services                        |                                             |                                    |                                                                                                    |                        |  |
| CED Online Services                 |                                             |                                    |                                                                                                    |                        |  |
| EHS Oustomer Service                |                                             |                                    |                                                                                                    |                        |  |

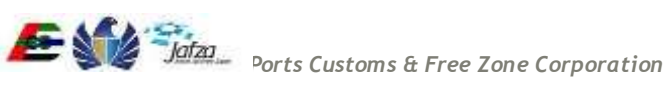

## 3.1.4 Payment Advice Status Enquiry

Enables online users to search for Payment Advise Status for a given period of time through web.

• Online user should be able to select a start and end date for a 3 months period window for Payment advises transactions and their statuses.

• Online should be able to select the "Payment Advise Status" for enquiry

Below are the steps to proceed to Payment Advice Status Enquiry

1. Click on Payment Advice Status Enquiry link in the left welcome menu.

| Welcome : adm1                  |   |
|---------------------------------|---|
| Logout                          |   |
| My Services@Trakhees            |   |
| Home                            |   |
| Update My Profile               |   |
| Add Additional Role             |   |
| Register New/Additional Service |   |
| View/Edit Existing Users        |   |
| Create User                     |   |
| Update My Profile               |   |
| Finance Online Services         |   |
| Client Prepaid Account Report   | - |
| Payment Advice Status Enquiry   |   |
| Settle Payment Advice           |   |
| EHS Customer Service            |   |

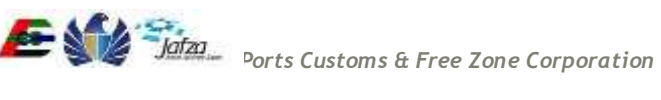

2. Select To and From date in the page.

| Client ID                | -X-154 | 078   |       |         | 0     | Client | Nam   | e PETROPIF         | PE INTERNATIONA    | LMIDE           |
|--------------------------|--------|-------|-------|---------|-------|--------|-------|--------------------|--------------------|-----------------|
| ease enter the period fo | r whic | h the | repor | t is re | quire | d (Ple | ase   | note that the maxi | mum allowed period | is 92 days).    |
| Date From                | Į.     |       |       |         |       | 1      | * Dat | te To              |                    |                 |
| Payment Advice Status    | 0      | Mai   | : /   | ▼ 20    | )14   | •      | 0     |                    |                    |                 |
|                          | Su     | Мо    | ти    | We      | Th    | Fr     | Sa    |                    |                    | Search          |
| Payment Advice Stat      | 2      | 3     | 4     | 5       | 6     | 7      | 1     |                    |                    |                 |
| PA                       | 9      | 10    | 11    | 12      | 13    | 14     | 15    | umber 🤤            | PA Amount          | Status          |
|                          | 23     | 17    | 18    | 19      | 20    | 21     | 22    |                    | (IN AED)           |                 |
| φ                        | 30     | 31    |       |         |       |        |       | Page o of          | ► ►1 10 ▼          |                 |
| PA - Payment Advice      | To     | oday  |       |         |       |        | х     |                    |                    |                 |
|                          |        |       |       |         |       | 1.     |       |                    | E CODE             |                 |
|                          |        |       |       |         |       |        |       |                    | Export to PDF      | Export to Excel |
|                          |        |       | - 22  | IV 24   |       |        |       |                    |                    |                 |
|                          | L      | مر    | اخب   | ترا     |       |        |       |                    |                    |                 |
|                          | -      |       | 1.    |         | 8     |        |       |                    |                    |                 |

#### 3. Select a Payment Advice status from All, Open, Cancelled, Blocked and Closed.

| Payment Advice Status | ALL     |  |
|-----------------------|---------|--|
|                       |         |  |
| Payment Advice Statu  | BLOCKED |  |
|                       | ALL.    |  |

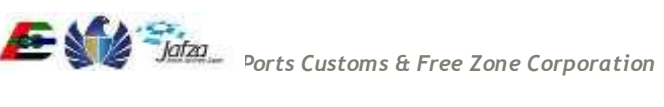

#### 4. Click on Search.

| -362-52                                                                                                    |                           |                                |                           |                |                         |                    |          |  |
|----------------------------------------------------------------------------------------------------|---------------------------|--------------------------------|---------------------------|----------------|-------------------------|--------------------|----------|--|
| GOVERNMENT OF DUBAI                                                                                                    |                           |                                |                           |                | ملغة الحرة              | انی والجمارك والمذ | اسة المو |  |
| You are in :> Payment Advice Status Report                                                                                      | Da                        |                                |                           |                | PORTS, CUST             | OMS & FREE ZONE CO | RPORATIO |  |
| Welcome : 22dec                                                                                                    | Payment Advice st         | atus Enquiry                   |                           |                |                         |                    |          |  |
| Your Service Registration with Reference # S-<br>4507 has been<br>Your Ollent Role Request with Reference # R-<br>4507 has been | Client (D                 | C-0009-774432                  | CRent Name                | Dec22          |                         |                    |          |  |
| Logout                                                                                                    | Please enter the perio    | d for which the report is requ | ured (Please note that th | e maximum alio | wed period is 92 days). |                    |          |  |
| My Services@Trakhees                                                                                                    | - Date From               | 01/03/2014                     | - Date To                 | 24/03/2014     |                         |                    |          |  |
| Home                                                                                                    | Payment Advice<br>Bitetus |                                | 100                       |                |                         |                    |          |  |
| Update My Profile                                                                                                    |                           |                                |                           |                |                         | Search             |          |  |
| vdd Additional Role                                                                                                    | Payment Advice \$         | tatus                          |                           |                |                         |                    | 0        |  |
| Register New/Additional Service                                                                                                 |                           | PA Date                        | PA Num                    | ber 🐢          | PA Amount (In<br>AED)   | Status             |          |  |
| /lew/Edit Existing Users                                                                                                    | 1                         | 24-Mar-2014                    | 3215                      | 19             | 110.00                  | OPEN               | -        |  |
| Create User                                                                                                    | 2                         | 24-Mar-2014                    | 32150                     |                | 110.00                  | OPEN               | 1        |  |
| Finance Online Services                                                                                                    | 3                         | 24-Mar-2014                    | 3214                      | 9)             | 110.00                  | OPEN               |          |  |
|                                                                                                    | 4                         | 24-Mar-2014                    | 3214                      | 8              | 110.00                  | OPEN               |          |  |
| EHS Customer Service                                                                                                    | 5                         | 24-Mar-2014                    | 3214                      | 7              | 110.00                  | OPEN               |          |  |
|                                                                                                    | 6                         | 24-Mar-2014                    | 3214                      | 5              | 110.00                  | OPEN               |          |  |
|                                                                                                    | 7                         | 24-Mar-2014                    | 3214                      | 57             | 110.00                  | OPEN               |          |  |
|                                                                                                    | 8                         | 24-Mar-2014                    | 3214                      | I.             | 110.00                  | OPEN               |          |  |
|                                                                                                    | 9                         | 24-Mar-2014                    | 3214                      | 3              | 110.00                  | OPEN               | 1        |  |
|                                                                                                    | 1                         |                                | tri                       | 7              |                         |                    |          |  |
|                                                                                                    |                           |                                | Total Amount              | (In AED):      | 1,100.00                |                    | _        |  |
|                                                                                                    | 0                         |                                | W. 44 Pag                 | e 1. of 84     | ++ ++                   | View 1 - 10        | of 837   |  |
|                                                                                                    | PA - Payment Advic        |                                |                           |                | Export to PDF           | Export to Exc      | 9        |  |

- 5. A list of payment Advice will displayed with different status such as Open, Cancelled, Blocked and Closed.
- 6. User can click on the specified PA Number to view the details of the Payment Advice. A PDF will be displayed upon clicking on the same.
- 7. User can export the displayed results to an excel or a PDF document.

## 3.1.5 Settle Payment Advice

Enables online users to settle all open payment advises through mobile. Below are the steps to proceed to Payment Advice Status Enquiry

1. Click on Settle Payment Advice link in the left welcome menu.

| Welcome : adm1                  |   |
|---------------------------------|---|
| Logout                          |   |
| My Services@Trakhees            |   |
| Home                            |   |
| Update My Profile               |   |
| Add Additional Role             |   |
| Register New/Additional Service |   |
| View/Edit Existing Users        |   |
| Create User                     |   |
| Update My Profile               |   |
| Finance Online Services         |   |
| Client Prepaid Account Report   | - |
| Payment Advice Status Enquiry   |   |
| Settle Payment Advice           |   |
| EHS Customer Service            |   |

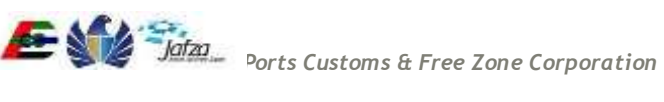

| Client        | C-00                                                     | 09-774432 CI       | ient Name Dec 22               |                          |
|---------------|----------------------------------------------------------|--------------------|--------------------------------|--------------------------|
| Your<br>balan | Pre-paid Account (ICC ICC ICC ICC ICC ICC ICC ICC ICC IC | 598,795.00 As      | s On 24-Mar-2014               |                          |
| Unp           | aid Payment Advices                                      | 2                  |                                | 0                        |
|               | PA Number 🌻                                              | PA Amount (in AED) | Select To Pay                  | Amount Selected (in AED) |
| 1             | 32151                                                    | 110.00             | E                              | 0.00                     |
| 2             | 32150                                                    | 110.00             |                                | 0.00                     |
| 3             | 32149                                                    | 110.00             | Γ                              | 0.00                     |
| 4             | 32148 32149                                              | 110.00             | E                              | 0.00                     |
| 5             | 32147                                                    | 110.00             | <u>E</u>                       | 0.00                     |
| 6             | 32146                                                    | 110.00             | Г                              | 0.00                     |
| 7             | 32145                                                    | 110.00             |                                | 0.00                     |
| 8             | 32144                                                    | 110.00             |                                | 0.00                     |
| 9             | 32143                                                    | 110.00             | E.                             | 0.00                     |
| 10            | 32142                                                    | 110.00             |                                | 0.00                     |
|               | Total unpaid (in AED):                                   | 1,100.00           | Total selected To Pay (in AED) | 0.00                     |
| Φ             |                                                          | 10 0               | Page 1 of 3 🗪 🖬 10 👻           | View 1 - 10 of 24        |

- 3. Click on charge to prepaid A/C
- 4. User can click on the specified PA Number to view the details of the Payment Advice. A PDF will be displayed upon clicking on the same.
- 5. Users can export the displayed results to an excel or a PDF document.
- 6. User should be able to view a payment confirmation page after settling a payment advice by clicking on charge to prepaid A/C.

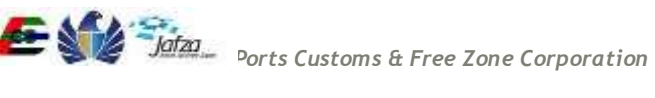

#### Trakhees Online Services

|                     |               |                                                   |                                                  |            | 1. And the second              | Client ID         |
|---------------------|---------------|---------------------------------------------------|--------------------------------------------------|------------|--------------------------------|-------------------|
|                     |               | 24-Mar-2014                                       | As On                                            | 598,685.00 | e-paid Account 598<br>is (AED) | our Pre           |
| 0                   |               |                                                   |                                                  |            | nt Confirmation                | ayme              |
| (in AED)            | PA Amount (in | PA Number                                         | Number                                           | DN Nu      | DN Date                        |                   |
| 110.00              |               | 32151                                             | NPP-2958                                         | DNPF       | 24-Mar-2014                    | 1                 |
| 110.00              |               | Total paid amount(in AED) :                       |                                                  | 1          |                                |                   |
| iew 1 - 1 of 1      | View          | 1 of 1 🗫 🔊 10 👻                                   | ia 🐟 Page 1                                      |            |                                | 0                 |
| t(in,<br>▼ View 1 - |               | Total paid amount(in<br>AED) :<br>1 of 1 ∞ ⇒ 10 ▼ | Total paid amoun<br>AED) :<br>A - Payment Advice |            | ebit Note, PA - Payment Adv    | ්<br>ආ<br>DN - De |

7. User should be able to view all the settled amount advices and can be can exported to excel or a PDF document.

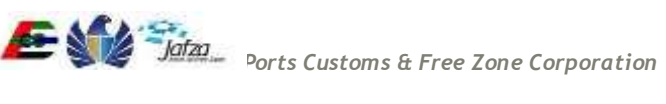